## WHERE IN THE WORLD?

If you are looking for a specific place, e.g. a country, a county, a state, a city, a street, or a street address, on a map, try the Windows 10 Map app.

- 1. Go to the Start Menu, find and click on the Map application.
- 2. When the Map app opens, type the target site into the internal search box.
- 3. Press enter and you will be taken directly to the site.
- 4. You can zoom in (+) or zoom out (-) on the subject or center the subject on your screen by dragging your mouse pointer.

If you find that this app is useful, you might want to move it to your Taskbar for quick access.